# Managing a Third Party Account

### Objectives

• This guide will explain how to set up, edit, and remove a Third Party Account to be used for shipping an order directly against a carrier account for UPS or DHL.

#### Instructions

Step 1: Navigate to the "Third Party Account" Page

- 1. Hover your cursor over "Account Info"
- 2. Select the "Manage Third Party Account" option

| rvice Software Product O                    | rderina Svster | n                          |                            | CAT  | ERPILLAR |
|---------------------------------------------|----------------|----------------------------|----------------------------|------|----------|
| SERVICE SOFTWARE PRODUCT SEARCH             | ORDER SEARCH   | ACCOUNT INFO               | CONTACT US                 | HELP | SIGN OUT |
| > ACCOUNT INFO > MANAGE THIRD PARTY ACCOUNT |                | MANAGE USER                |                            |      |          |
|                                             |                | MANAGE SUBSCRIPTION        |                            |      |          |
|                                             |                | DEALER POSITIONS           |                            |      | Shopping |
|                                             |                | MANAGE THIRD PARTY ACCOUNT |                            |      | Cart     |
|                                             |                |                            | Nanage Third Party Account |      |          |

Step 2: Add a Third Party Shipping Account

1. Select the "Add Third Party Shipping Account" link

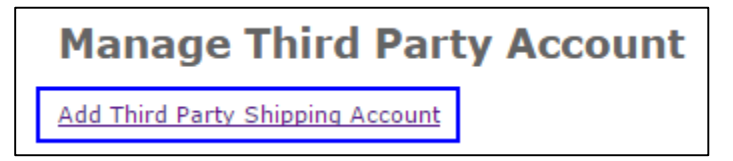

- 2. Select your carrier from the drop down option (UPS or DHL).
  - a. UPS is the only option for U.S. addresses.
  - b. Either UPS or DHL may be chosen for International shipments.

| Select Carrier | ۲ |
|----------------|---|
| Select Carrier |   |
| UPS            |   |
| DHL            |   |

3. Fill in the remaining required fields for Account Number & Billing Address.

4. Select the "Save" button at the bottom of the page.

| Add/Edit Third Party Account |                                                        |  |  |
|------------------------------|--------------------------------------------------------|--|--|
| Fields marked with           | n an asterisk ( * ) are required.                      |  |  |
| *Carrier:                    | Carrier                                                |  |  |
| *Account Number:             | Carrier Account Number                                 |  |  |
| Billing Address f            | or the shipping account                                |  |  |
| * Company                    | Billing Company Name (Ex: Dealer Name)                 |  |  |
| * First Name:                | Account Contact First Name                             |  |  |
| * Last Name:                 | Account Contact Last Name                              |  |  |
| *Address 1                   | Billing Street Address (Address associated to account) |  |  |
| Address 2                    |                                                        |  |  |
| * City                       | Billing City                                           |  |  |
| * Country                    | Billing Country                                        |  |  |
| State/Province               | Billing State                                          |  |  |
| * Postal Code                | Billing Zip Code                                       |  |  |
| * Phone                      | Account Contact Phone Number                           |  |  |
| Email                        |                                                        |  |  |
| Save Cance                   | el                                                     |  |  |

#### Step 3: Edit a Third Party Shipping Account

- 1. Click the "Edit" link on the right side of the page.
- 2. Make changes to Account Number & Billing Address.
- 3. Select the "Save" button.

| Manage Third Party Account                                 |                |      |        |
|------------------------------------------------------------|----------------|------|--------|
| Add Third Party Shipping Account                           |                |      |        |
| Column/Data can be sorted by clicking the column headings. |                |      |        |
| Carrier                                                    | Account        |      |        |
| Carrier                                                    | Account Number | Edit | Delete |

| Add/Edit Third Party Account |                                                        |  |  |
|------------------------------|--------------------------------------------------------|--|--|
| Fields marked with           | an asterisk (*) are required.                          |  |  |
| *Carrier:                    | Carrier                                                |  |  |
| *Account Number:             | Carrier Account Number                                 |  |  |
| Billing Address f            | or the shipping account                                |  |  |
| * Company                    | Billing Company Name (Ex: Dealer Name)                 |  |  |
| * First Name:                | Account Contact First Name                             |  |  |
| * Last Name:                 | Account Contact Last Name                              |  |  |
| *Address 1                   | Billing Street Address (Address associated to account) |  |  |
| Address 2                    |                                                        |  |  |
| * City                       | Billing City                                           |  |  |
| * Country                    | Billing Country                                        |  |  |
| State/Province               | Billing State                                          |  |  |
| * Postal Code                | Billing Zip Code                                       |  |  |
| * Phone                      | Account Contact Phone Number                           |  |  |
| Email                        |                                                        |  |  |
| Save Cance                   | 2                                                      |  |  |

#### Step 4: Delete a Third Party Shipping Account

- 1. Click the "Delete" link on the far right side of the page.
- 2. Click "OK" on the pop-up confirmation window.

| Manage Third Party Account       |                                           |                  |        |  |
|----------------------------------|-------------------------------------------|------------------|--------|--|
| Add Third Party Shipping Account |                                           |                  |        |  |
|                                  | Column/Data can be sorted by clicking the | column headings. |        |  |
| Carrier                          | Account                                   |                  |        |  |
| Carrier                          | Account Number                            | Edit             | Delete |  |

| The page at https://oos.midlandcorp.com says: |                   |          |   |
|-----------------------------------------------|-------------------|----------|---|
| Are you sure you want to dele                 | ete this shipping | account? |   |
|                                               | ок                | Cancel   | ] |

## Contact Us

If you need assistance or have any questions, please contact the TIAS Inbox:

Technical\_Information\_Access\_Solutions@cat.com